K1M-D-24002A

# OMRON

無停電電源装置 (UPS) BV シリーズ BV100REM BV100REX BVM100X

# 製品番号確認方法

電源出力ロック解除手順書

#### はじめに

BV100REM / BV100REX(以降 UPS といいます) / BVM100X(以降増設バッテリユニットといいます)は、電源出力を ロックして出荷しており、電源スイッチの操作だけでは起動できない仕様です。

電源出力のロック解除に必要なキーコードは、製品番号\*1を元に当社サイトで取得します。

製品番号は、個装箱で目視確認する方法と、UPS 設定ユーティリティで取得する方法があります。

#### ● 目視で確認

個装箱、または UPS 本体の製品番号ラベルで確認します。

☞ 「個装箱による製品番号確認」(P.2)

#### ● UPS 設定ユーティリティで確認

Windows OS<sup>\*\*2</sup>にインストールした UPS 設定ユーティリティで取得します。

☞ 「UPS 設定ユーティリティによる製品番号確認」(P.3)

参考

- 目視で確認する場合、個装箱で確認できますので UPS を個装箱から出す必要はありません。
- 設定ユーティリティで確認する場合、UPS 本体と増設バッテリユニットの製品番号を一度に取得できますので、 増設バッテリユニットを複数台接続している構成におすすめの方法です。

※1「製品番号」は「製造番号」の改称です。

※2 Windows は、米国 Microsoft Corporation の米国およびその他の国における登録商標または商標です。 その他、各会社名、各社製品名は各社の商標または登録商標です。

# 個装箱による製品番号確認

製品番号は 15 桁の英数字(14 桁の英数字+末尾の G)で構成され、個装箱の型式の下のバーコードシールで確認できます。

| モデル名     | 製品番号        |
|----------|-------------|
| BV100REM | A7U*******G |
| BV100REX | A7V******G  |
| BVM100X  | A7W*******G |

<個装箱に貼られているバーコードシール>

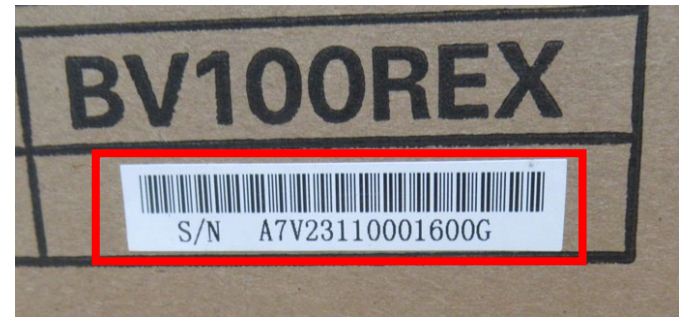

## 注意

製品番号が異なる(桁足らず、写し間違い等)とキーコードが発行できない、誤ったキーコードが発行される等の可能性が ありますので、写真に残すことをお勧めします。

## 参考

製品番号は個装箱で確認できますので開梱する必要はありません。

既に開梱されて個装箱が無い場合は、製品本体のバーコードシールでも確認できます。

#### <本体の製品番号ラベル>

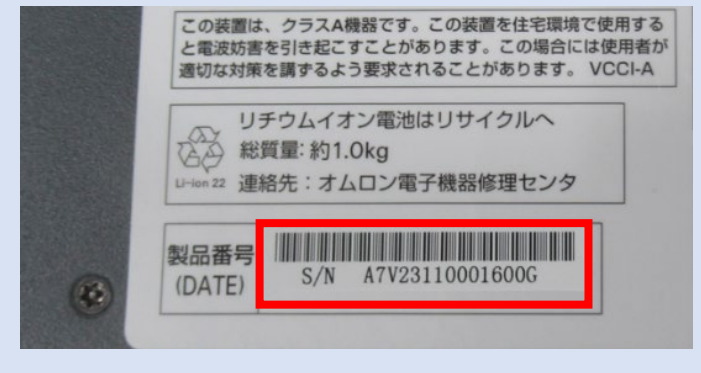

以上で個装箱での製品番号確認は完了です。

別紙「2\_キーコード発行手順」をご確認の上、電源出力ロック解除用のキーコードを取得してください。

# UPS 設定ユーティリティによる製品番号確認

UPS 設定ユーティリティは Windows OS 上で動作するアプリケーションで、UPS と増設バッテリユニットの製品番号を 一括取得、電源出力ロックを一括解除できます。増設バッテリユニットを複数台併用する構成では有用な方法です。

<UPS 設定ユーティリティ対応 OS\*>UPS

対応状況は、UPS 設定ユーティリティダウンロードページをご覧ください。

<UPS 設定ユーティリティダウンロードサイト>

https://socialsolution.omron.com/jp/ja/products\_service/ups/support/download/soft/upsutility/upsutility\_rev2.html

## 1. UPS を商用電源に接続する

UPS 設定ユーティリティで UPS の情報を取得するため、UPS をスタンバイ状態にします。

- **1.** UPS を開梱します。
- 2. UPS の AC 入力プラグを電源コンセント(商用電源)に接続します。

**注意** 増設バッテリユニットを併用する場合は、UPS に増設バッテリユニットを接続した後、商用電源に接続してくだ さい。

③「増設バッテリユニットの接続と給電」(P.8)。

例:BV100REM

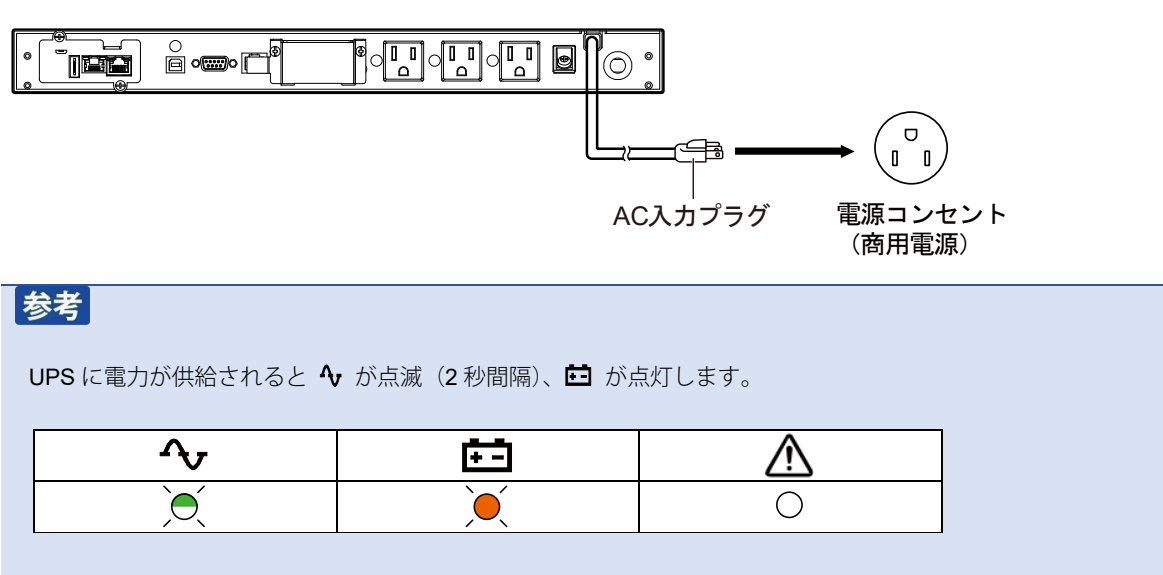

### 2. 製品番号を確認する

UPS 設定ユーティリティを使って製品番号を CSV ファイル形式で取得します。本手順では UPS 設定ユーティリティ Ver.5.00 を 例に説明します。

**1.** PC と UPS を UPS 付属の USB ケーブルで接続します。

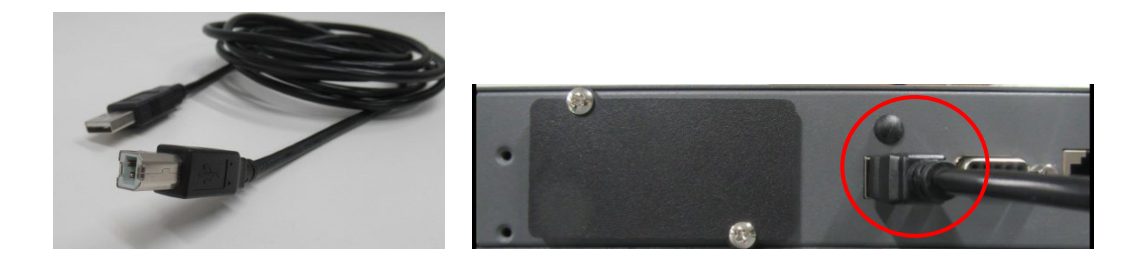

## 注意

BV100REM には USB ケーブルが 2 種類同梱されています。コネクタの片側が Type-B(上部写真参照)のケーブ ルをご使用ください。

**2.** UPS 設定ユーティリティをダウンロードします。ダウンロードサイトは以下リンクをクリックするか、検索エンジンに検索キーワードを入力しアクセスしてください。

| リンクアイテム | UPS 設定ユーティリティ  |
|---------|----------------|
| 検索キーワード | 「オムロン」「UPS 設定」 |

3. ダウンロードした「UPS\_utility\_ver500」をダブルクリックして開きます。

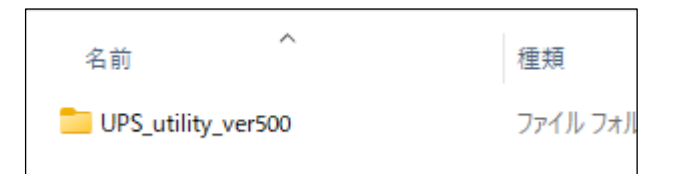

#### 参考

#### UPS 設定ユーティリティのバージョンについて

電源出力ロック解除機能は UPS 設定ユーティリティ Ver.5.00 で搭載した機能です。

Ver.5.00 未満(Ver.4.xx 等)は対応しておりませんので、必ず Ver.5.00 以降をご使用ください。

3 2024/5 現在の最新版は Ver.5.00 です。

**4.** UPSSetting Tool(UPSSettingTool.exe)をダブルクリックし、UPS 設定ユーティリティを起動します。

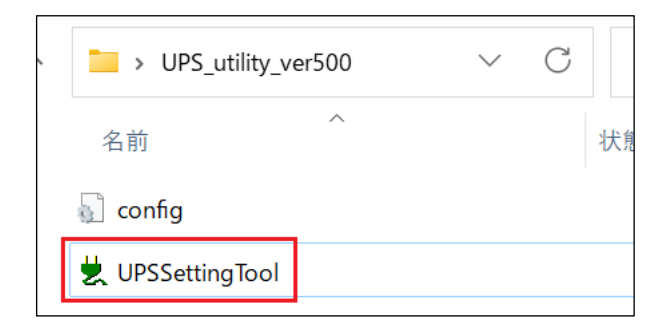

### 5. 「UPS 自動接続」をクリックします。

| Ż Omron UPS 設定ユ  | ーティリティ            |                          |                          | - 🗆 🗡                      | < |
|------------------|-------------------|--------------------------|--------------------------|----------------------------|---|
| UPS通信<br>UPS自動接続 | 通信ポート UPS型式       | 未接続<br>                  | ファイル読込<br>ファイル保存         | 終了                         | 1 |
| 出力ロックしました。       | カロック状態            |                          |                          |                            |   |
| 入出力設定<br>UPS基本設定 | バッテリ設定<br>UPS起動設定 | LCD制御設定・その他<br>宦   UPS接点 | ! │ キーコード設定<br>.信号設定 │ 出 | 2   コマンド送受信<br>出力コンセント制御設定 |   |

| 注意                           |                             |
|------------------------------|-----------------------------|
| UPSSettingTool X             |                             |
| 接続UPSが存在しませんでした              |                             |
| ОК                           |                             |
| 上記警告が出て UPS に接続できない場合は、      | 以下を確認しください。                 |
| ① PC に UPS が接続されていない         |                             |
| PC と UPS が UPS 付属の USB ケーブルで | でしっかり接続されているか確認してください。      |
| ② 自動シャットダウンソフトが UPS を占有      | している可能性                     |
| PC に UPS 付属の自動シャットダウンソフ      | トをインストールしている場合はこれを停止してください。 |
| ☞「自動シャットダウンソフトの停止」           | (P.14)参照                    |

6. 「UPS 型式」が正しいこと、「出力ロック状態」が「未解除」であることを確認します。

| <mark> </mark> | 定ユーティリティ |          |        |
|----------------|----------|----------|--------|
| - UPS通信        | · 通信ポート  | USB      | ファイル読込 |
|                | UPS型式    | BV100REM | ファイル保存 |
| - 出力ロック        | 出力ロック状態  | 未解除!     |        |

## 注意

「出力ロック状態」が「解除」の場合は、既に解除済ですので本手順は不要です。 「終了」ボタンで UPS 設定ユーティリティを閉じ、作業を終了してください。

7. UPS の「製品番号」が表示されていることを確認します。

|     | 状態    | 製品番号            |
|-----|-------|-----------------|
| UPS | 出力ロック | A7U23110000500G |

|   | E | -2 |
|---|---|----|
| 3 | 1 | 9  |

増設バッテリユニットを併用している場合は、増設バッテリユニットの製品番号も表示されます。

|                | 状態    | 製品番号            |
|----------------|-------|-----------------|
| UPS            | 出力ロック | A7U23110000500G |
| 増設バッテリユニット ID1 | 出力ロック | A7W23070000700G |
| 増設バッテリユニット ID2 | 出力ロック | A7W23070001800G |
| 増設バッテリユニット ID3 | 出力ロック | A7W23070002200G |

増設バッテリユニットの製品番号は、以下の条件が揃うと表示されます。

- 増設バッテリユニットが UPS に接続されている
- 複数台の場合は ID 設定がされている

8. 「CSV 出力」ボタンをクリックし、製品番号を任意のファイル名で保存します。

CSV ファイル(製品番号)はキーコードを取得するために必要になります。

| 増設バッテリユニット ID2 「 | 出力ロック           | A7W23070001800G     |
|------------------|-----------------|---------------------|
| 増設バッテリユニット ID3 「 | 出力ロック           | A7W23070002200G     |
| CSV出力 —          | <u>UPS登録サイト</u> | <u>へのリンク</u> (SV入力) |
| UPS設定読込          | デフォルトに戻す        | 設定書込                |
|                  |                 |                     |

| ファイル名(N):   | オムロンUPS製品番号     |       | ~     |
|-------------|-----------------|-------|-------|
| ファイルの種類(T): | CSVファイル (*.csv) |       | ~     |
| ▲ フォルダーの非表示 |                 | 保存(S) | キャンセル |

以上で製品番号の取得は完了です。「終了」ボタンをクリックし UPS 設定ユーティリティを閉じてください。

| ぶ原出カロック解除用のキーコードは、当社「 <u>UPS 登録サイト</u> 」からダウンロードします。キーコードの取得方法につ ま「2 <u>キーコード発行手順</u> 」をご参照ください。   た、UPS 登録サイトには、UPS 設定ユーティリティの「UPS 登録サイトへのリンク」からもアクセスできます。   増設パッテリユニット ID2   出カロック   A7W23070001800G   GSV出力   UPS 登録サイトへのリンク   CSV入力    UPS 設定読込   デフォルトに戻す   数定書込 | 考                      |                          |                    |             |         |
|----------------------------------------------------------------------------------------------------|------------------------|--------------------------|--------------------|-------------|---------|
| は「 <u>2_キーコード発行手順</u> 」をご参照ください。<br>また、UPS 登録サイトには、UPS 設定ユーティリティの「UPS 登録サイトへのリンク」からもアクセスできます。<br>増設バッデリユニット ID2 出力ロック A7W23070001800G<br>増設バッデリユニット ID3 出力ロック A7W23070002200G<br>CSV出力 UPS 登録サイトへのリンク CSV入力<br>UPS 設定読込 デフォルトに戻す 設定書込                                 | 電源出力ロック解除用のキー          | -コードは、当社「 <u>UPS 登録サ</u> | <u>イト</u> 」からダウンロー | ドします。キーコードの | )取得方法につ |
| また、UPS 登録サイトには、UPS 設定ユーティリティの「UPS 登録サイトへのリンク」からもアクセスできます。<br>増設バッテリユニット ID2 出力ロック A7W23070001800G<br>増設バッテリユニット ID3 出力ロック A7W23070002200G<br>CSV出力 → UPS 登録サイトへのリンク → CSV入力<br>UPS設定読込 デフォルトに戻す 設定書込                                                                  | は「 <u>2_</u> キーコード発行手順 | 」をご参照ください。               |                    |             |         |
| 増設バッテリユニット ID2       出力ロック       A7W23070001800G         増設バッテリユニット ID3       出力ロック       A7W23070002200G         CSV出力       UPS 登録サイトへのリンク       SV入力         UPS設定読込       デフォルトに戻す       設定書込                                                                     | また、UPS 登録サイトには、        | UPS 設定ユーティリティの「          | UPS 登録サイトへの        | リンク」からもアクセス | できます。   |
| 増設パッテリユニット ID2     出力ロック     A7W23070001800G       増設パッテリユニット ID3     出力ロック     A7W23070002200G       CSV出力     UPS 登録サイトへのリンク     CSV入力       UPS設定読込     デフォルトに戻す     設定書込                                                                                          |                        |                          |                    |             |         |
| 増設バッテリユニット ID3     出力ロック     A7W23070002200G                                                                                                    | 増設バッテリユニット ID2         | 出力ロック                    | A7W23070001800G    |             |         |
| <sup>1</sup> 増設/1979<br>CSV出力 → <u>UPS登録サイトへのリンク</u> → <u>CSV入力</u><br>UPS設定読込 デフォルトに戻す <b>設定書込</b>                                                                                                    | 1XEA.(", =) =          |                          |                    |             |         |
|                                                                                                    | 「増設/ハッテリユニット IU3       | 出力ロック                    | A7W23070002200G    |             |         |
| UPS設定読込         デフォルトに戻す         設定書込                                                                                                    | CSV出力                  | <u>UPS登録サイトへの</u>        | <u>リンク</u>         | CSV入力       |         |
| UPS設定読込         デフォルトに戻す         設定書込                                                                                                    |                        | 1                        |                    |             |         |
|                                                                                                    | UPS設定読込                | デフォルトに戻す                 |                    | 設定書込        |         |
|                                                                                                    |                        |                          |                    |             |         |
|                                                                                                    |                        |                          |                    |             | .1      |

# 増設バッテリユニットの接続と給電

UPS を商用電源に接続する前に、増設バッテリユニットを接続します。

**1.** UPS 背面のバッテリ増設コネクタカバーを取り外します。増設バッテリユニットを2台以上接続する場合は、中継 になる増設バッテリユニットのカバーも取り外します。

UPS 背面

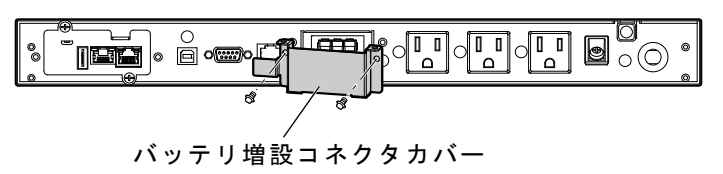

増設バッテリユニット背面

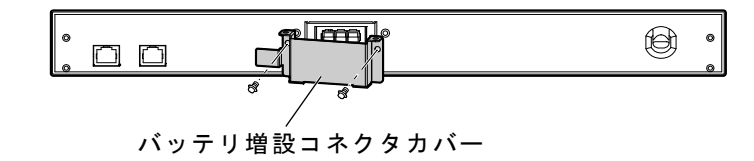

増設バッテリユニットに付属しているケーブル固定金具を、手順1で外したバッテリ増設コネクタカバーに取り付け、
 け、
 、
 ・
 ・
 ・
 ・
 ・
 ・
 ・
 ・
 ・
 ・
 ・
 ・
 ・
 ・
 ・
 ・
 ・
 ・
 ・
 ・
 ・
 ・
 ・
 ・
 ・
 ・
 ・
 ・
 ・
 ・
 ・
 ・
 ・
 ・
 ・
 ・
 ・
 ・
 ・
 ・
 ・
 ・
 ・
 ・
 ・
 ・
 ・
 ・
 ・
 ・
 ・
 ・
 ・
 ・
 ・
 ・
 ・
 ・
 ・
 ・
 ・
 ・
 ・
 ・
 ・
 ・
 ・
 ・
 ・
 ・
 ・
 ・
 ・
 ・
 ・
 ・
 ・
 ・
 ・
 ・
 ・
 ・
 ・
 ・
 ・
 ・
 ・
 ・
 ・
 ・
 ・
 ・
 ・
 ・
 ・
 ・
 ・
 ・
 ・
 ・
 ・
 ・
 ・
 ・
 ・
 ・
 ・
 ・
 ・
 ・
 ・
 ・
 ・
 ・
 ・
 ・
 ・
 ・
 ・
 ・
 ・
 ・
 ・
 ・
 ・
 ・
 ・
 ・
 ・
 <l

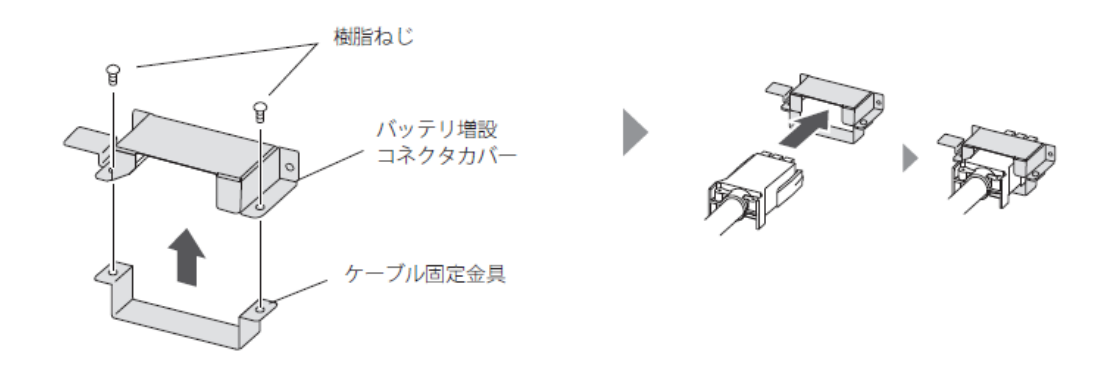

付録

- バッテリ接続ケーブルを UPS のバッテリ増設コネクタに固定します。増設バッテリユニットを2台以上使用する 場合は、増設バッテリユニット同士も同様に接続します。
  - 1) 手順2でコネクタカバーを通したバッテリ接続ケーブルをUPSのバッテリ増設コネクタに接続(下図①)。
  - 2) 手順1で外したねじでケーブルを固定(②)。

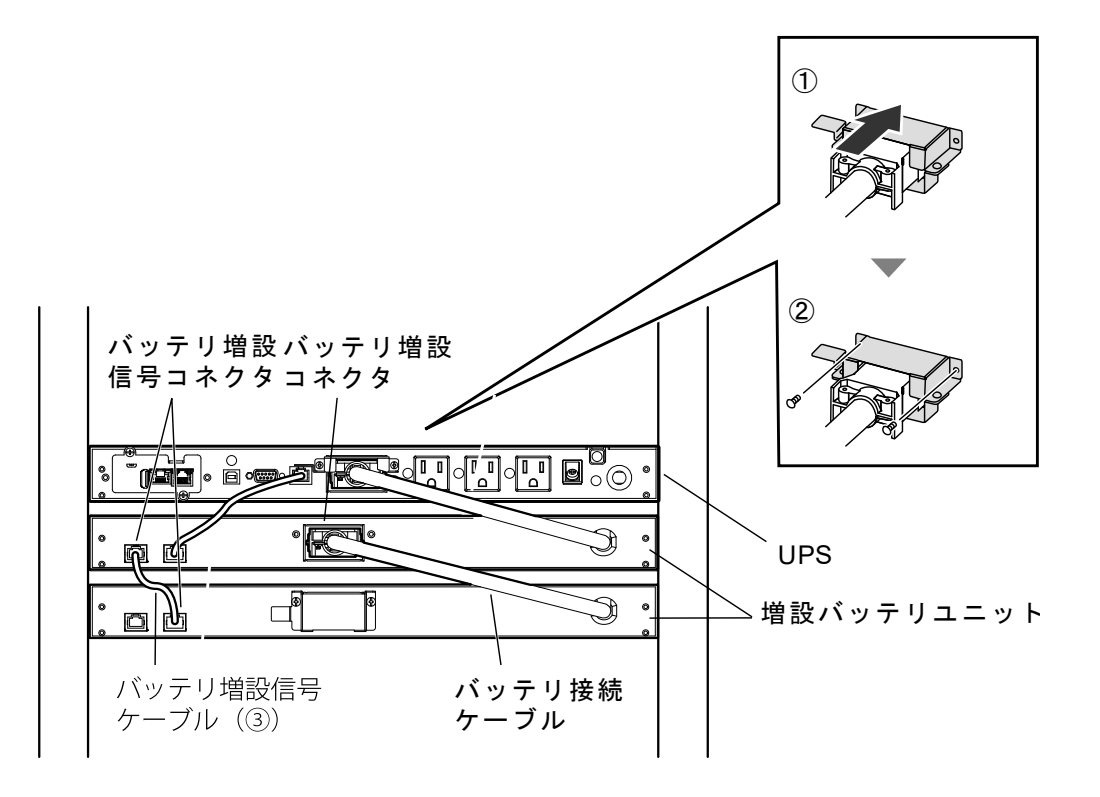

付録

**5.** UPS の AC 入力プラグを電源コンセント(商用電源)に接続します。

例:BV100REM

|                                             | АСХ                                  | .カ <sup>'</sup> プラグ 電源コンセン<br>(商用電源) | ۲ |
|---------------------------------------------|--------------------------------------|--------------------------------------|---|
| 参考                                          |                                      |                                      |   |
| ● UPS に電力が供給されると                            | � が点滅 (2 秒間隔)、 🖬 t                   | ぶ点灯します。                              |   |
| Ŷ                                           | ŧ-                                   | $\land$                              | ] |
| )<br>)                                      | $\mathbf{\hat{\mathbf{A}}}$          | 0                                    |   |
| ● 増設バッテリユニットは「S<br>ID1 / ID2 は ID 設定により点が   | tatus」が点滅(2 秒間隔)しま<br>灯又は消灯しますが、工場出荷 | ます。<br>奇値は ID1 のみ点灯します。              |   |
| <id1 設定=""></id1>                           |                                      | C                                    | 1 |
| ID1                                         | ID2                                  | Status                               | - |
|                                             | 0                                    | )<br>O                               |   |
| ※ ID2 設定:「ID2」のみ点灯<br>※ ID3 設定:「ID1」、「ID2」词 | 前方が点灯                                |                                      |   |

以上で UPS と増設バッテリユニットの接続、給電は完了です。

増設バッテリユニットが1台の場合は、「2. 製品番号を確認する」(P.4) に戻ってください。

増設バッテリユニットが 2 台以上の場合は、ID の変更が必要です。次ページの「増設バッテリユニットの ID 設定」に進んで ください。

付録

# 増設バッテリユニットの ID 設定

増設バッテリユニットが2台以上の場合、IDが重複しますので、IDの変更をしてください。増設バッテリユニットは最大 3台まで接続可能で、IDは1~3で設定します。

### 注意

#### 増設バッテリユニットの ID 設定中に警告ブザー

本製品は ID 設定後(UPS と増設バッテリユニットの通信確立後)に、ID を変更すると通信エラーの警告ブザー(2秒間隔)が鳴ります。

例) 増設バッテリユニットが2台の場合

UPS - ID1 - ID1 →工場出荷値のままだと ID1 が重複しているので通電しても通信は確立しない

→片側を ID2 に変更(UPS - ID1 – ID2 又は UPS - ID2 - ID1)して ID 重複を解除すると、通信が確立する

→UPS - ID2 - ID1 で通信確立した後に、ID を再変更(UPS - ID1 – ID1 や UPS – ID2 – ID3) すると通信エラーを検出

※条件が揃ってから通信確立まで5秒以下のタイムラグがあります。 ※問題が発生してから通信エラーを検出するまでのタイムラグも5秒以下です。

#### ■通信エラー時の LED 表示とブザー

UPSの警告 LED が点灯 / 2 秒間隔でブザー断続鳴動

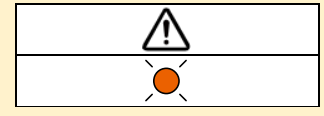

#### ■通信エラー時の対処方法

① UPSの 🗹 スイッチを1秒程度押し、指を離す(指を離すとブザーが止まります。)

② ID 設定を済ませる(ID の重複解除等)

③ UPS の AC 入力プラグを電源コンセントから抜き、UPS と増設バッテリユニットの LED が消灯するまで待つ

④ UPS の AC 入力プラグを(商用電源)に接続する

※上記 ③ UPS の完全停止、④ UPS に給電、の流れが通信エラーLED 表示のリセット手順です。

# 付 録

○ : 点灯 ○ : 点滅 ○ : 消灯
 ○
 □
 □
 □
 □
 □
 □
 □
 □
 □
 □
 □
 □
 □
 □
 □
 □
 □
 □
 □
 □
 □
 □
 □
 □
 □
 □
 □
 □
 □
 □
 □
 □
 □
 □
 □
 □
 □
 □
 □
 □
 □
 □
 □
 □
 □
 □
 □
 □
 □
 □
 □
 □
 □
 □
 □
 □
 □
 □
 □
 □
 □
 □
 □
 □
 □
 □
 □
 □
 □
 □
 □
 □
 □
 □
 □
 □
 □
 □
 □
 □
 □
 □
 □
 □
 □
 □
 □
 □
 □
 □
 □
 □
 □
 □
 □
 □
 □
 □
 □
 □
 □
 □
 □
 □
 □
 □
 □
 □
 □
 □
 □
 □
 □
 □
 □
 □
 □
 □
 □
 □
 □
 □
 □
 □
 □
 □
 □
 □
 □
 □
 □
 □
 □
 □
 □
 □
 □
 □
 □
 □
 □
 □
 □
 □
 □
 □
 □
 □
 □
 □
 □
 □
 □
 □
 □
 □
 □
 □
 □
 □
 □
 □
 □
 □
 □
 □
 □
 □
 □
 □
 □
 □
 □
 □
 □
 □
 □
 □
 □
 □
 □
 □
 □
 □
 □
 □
 □
 □
 □
 □
 □
 □
 □
 □
 □
 □
 □
 □
 □
 □
 □
 □
 □
 □
 □
 □
 □
 □
 □
 □
 □
 □
 □
 □
 □
 □
 □
 □
 □
 □
 □
 □
 □
 □
 □
 □
 □
 □
 □
 □
 □
 □
 □
 □
 □
 □
 □
 □
 □
 □
 □
 □
 □
 □
 □
 □
 □
 □
 □
 □
 □
 □
 □
 □
 □
 □
 □
 □
 □
 □
 □
 □
 □
 □
 □
 □
 □
 □
 □
 □
 □
 □
 □
 □
 □
 □
 □
 □
 □
 □
 □
 □
 □
 □
 □
 □
 □
 □
 □
 □
 □
 □
 □
 □
 □
 □
 □
 □
 □
 □
 □
 □
 □
 □
 □
 □
 □
 □
 □
 □
 □
 □
 □
 □
 □
 □
 □
 □
 □
 □
 □
 □
 □
 □
 □
 □
 □
 □
 □
 □
 □
 □
 □
 □
 □

**1.** 増設バッテリユニットの LED 状態が「スタンバイモード」であることを確認します。

<スタンバイモード>

<増設バッテリユニットのスイッチと LED>

| г—IС | г-ID3 |        |
|------|-------|--------|
| ID1  | ID2   | Status |
| Ò    | 0     | 2秒間隔   |

2. ID スイッチを長押し(5 秒以上)し、「ID1」が早点滅(0.5 秒間隔)したら離して「ID 設定モード」に移行します。

<ID 設定モード>

|              | ID3<br>ID1 ID2 Status |      |
|--------------|-----------------------|------|
| ID1          |                       |      |
| )<br>0.5 秒間隔 | 0                     | 2秒間隔 |

3. (ID) スイッチを押して、ID2 または ID3 に変更します。

ID1:ID1 点滅

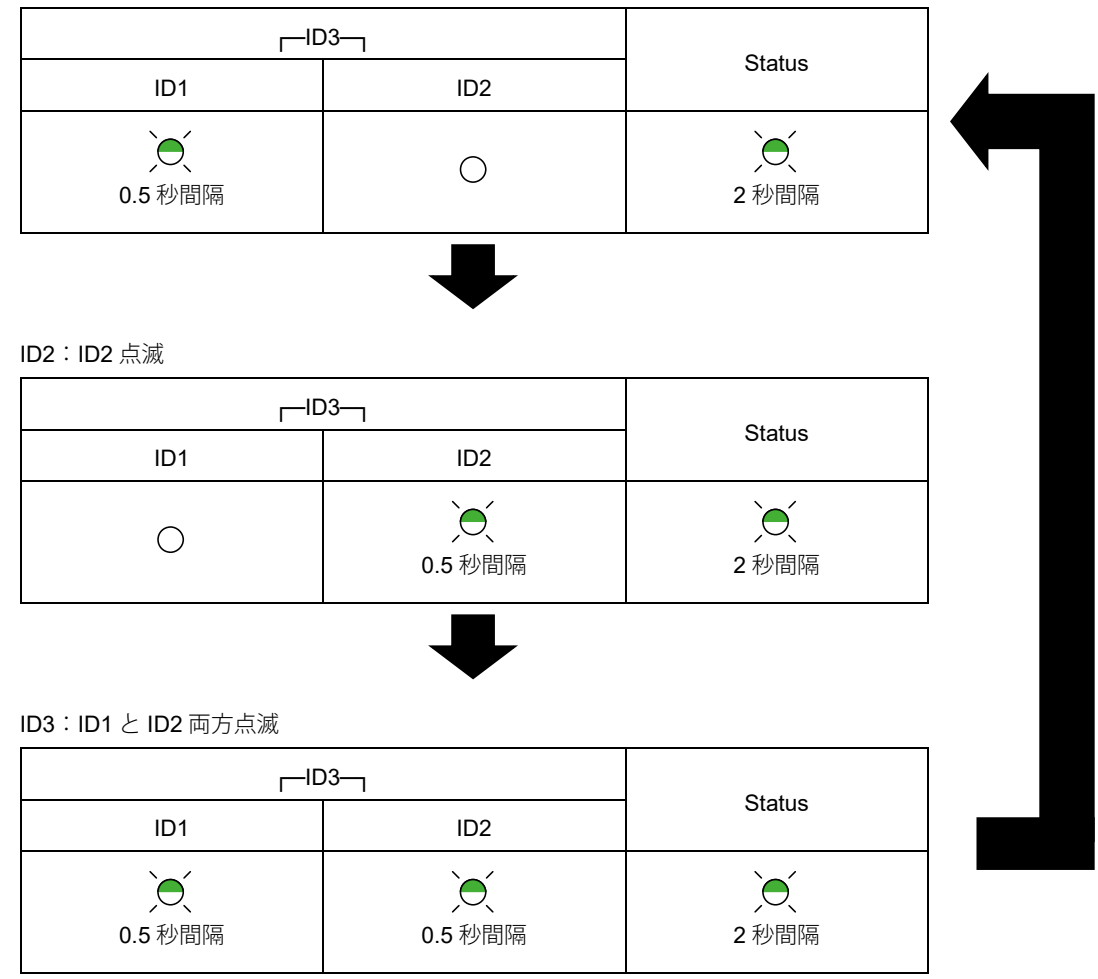

● 5 秒以上ボタン操作が無いと ID が確定します。

以上で増設バッテリユニットの ID 設定は完了です。

引き続き「2. 製品番号を確認する」(P.4) に戻って製品番号を取得してください。

# 付 録

# 自動シャットダウンソフトの停止

UPS と PC を USB ケーブルで接続しているが、UPS 設定ユーティリティで UPS が検出できないときは、自動シャットダウン ソフトが UPS を占有している可能性があります。以下の手順で自動シャットタウンソフトのサービスを停止してください。

1. タスクトレイの自動シャットダウンソフトの常駐アイコンを確認します。

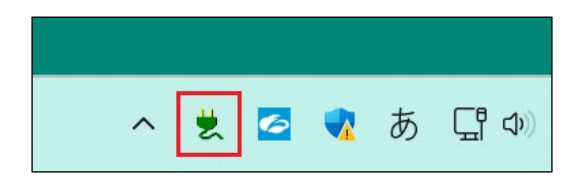

## 参考

タスクトレイにアイコンが表と示されていない場合は、「A」をクリックしてアイコンを確認してください。

| * | 1)<br>81 | 8 | Ō | đ | • |            |
|---|----------|---|---|---|---|------------|
|   |          | ~ |   |   | А | <b>L D</b> |

#### 2. 常駐アイコンを右クリックし「エージェント停止」を選択します。

常駐アイコンに「×」がついたらサービスは停止していますので、P.5の手順5に戻ってください。 常駐アイコンの右クリックでメニューが出ない場合は次ページの手順3へ進んでください。

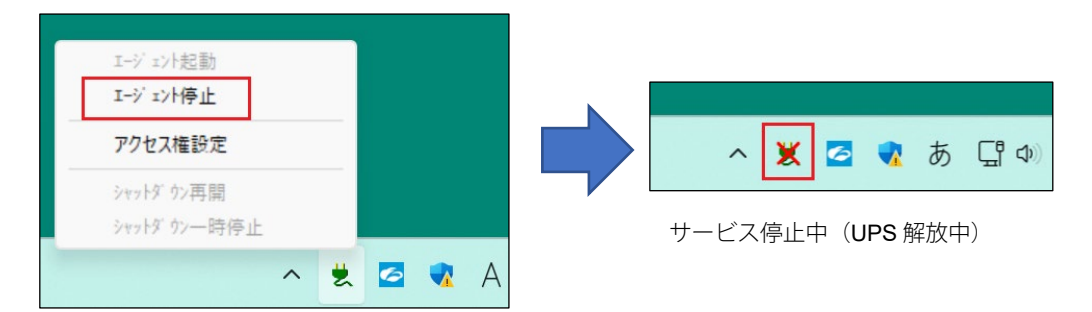

※自動シャットダウンソフト毎に表示されるメニュー内容は異なります。本例は PowerAct Pro です。

# 参考 自動シャットダウンソフトのサービスを開始するには… 「×がついた常駐アイコン」を右クリックし「エージェント起動」を選択します。常駐アイコンの「×」が消えれ ばサービスは開始されています。

3. 検索バーで「サービス」を検索し、サービスを開きます。

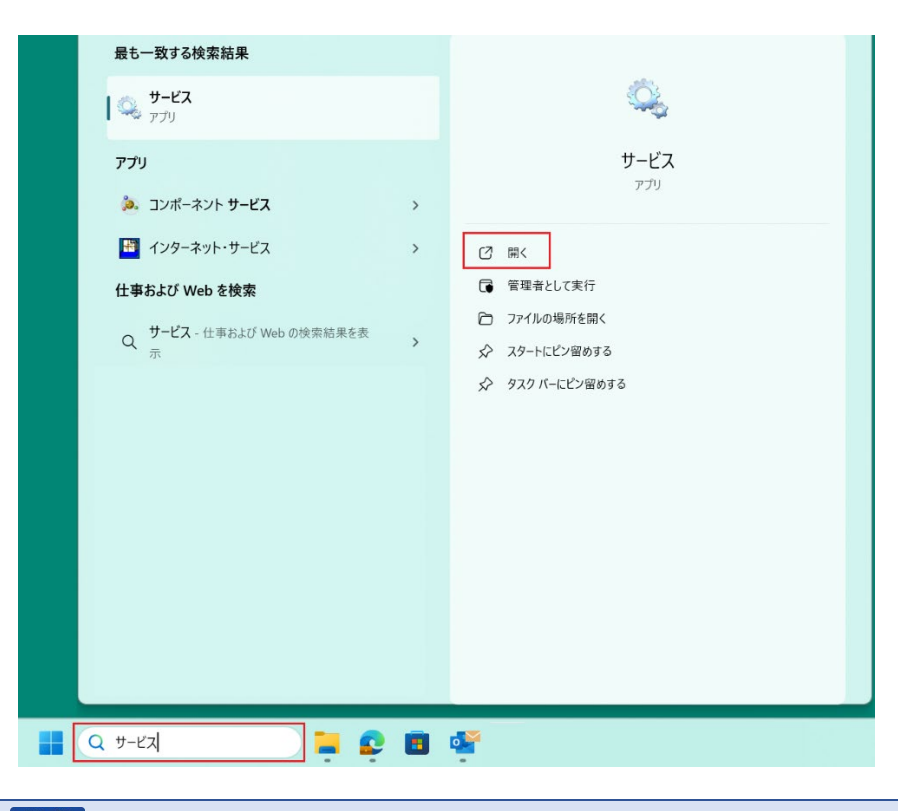

## 参考

「スタート」を右クリック、「ファイル名を指定して実行」に「services.msc」と入力して、サービスを開く方法もあります。

**4.** 「PowerAttendant Service」をダブルクリックします。

| 🔍 サービス        |                                 |                              |     |     | -           | - 0     | × |
|---------------|---------------------------------|------------------------------|-----|-----|-------------|---------|---|
| ファイル(E) 操作(A) | 表示( <u>V</u> ) ヘルプ( <u>H</u> )  |                              |     |     |             |         |   |
| 🗢 🄿 💼 🧔 🖻     | 🕨 🔝 🕨 🕨 💷 🖬                     |                              |     |     |             |         |   |
| 🧠 サービス (ローカル) | <ol> <li>サービス (ローカル)</li> </ol> |                              |     |     |             |         |   |
|               | 項目を選択すると説明が表示されます。              | 名前                           | 説明  | 状態  | スタートアップの種類  | ログオン    |   |
|               |                                 | O Power                      | 雷源  | 実行中 | 自動          | Local S |   |
|               |                                 | RowerAttendant Service       | Web | 実行中 | 自動          | Local S |   |
|               |                                 | Print Spooler                | このり | 美行中 | 自動          | Local S | • |
|               |                                 | Rinter Extensions and Notifi | このサ |     | 手動          | Local S |   |
|               |                                 | RrintWorkflow_10ce82         | 印刷  |     | 手動 (トリガー開始) | Local S |   |
|               |                                 | Reports Control Pa           | このサ |     | 手動          | Local S |   |
|               | ↓ 拡張 / 標準 /                     |                              |     |     |             |         |   |
|               |                                 |                              |     |     |             |         |   |

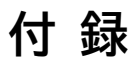

**5.** 「PowerAttendant Service のプロパティ」で「停止(T)」ボタンをクリックし、サービスを停止します。

| ≧般 ログオン                         | 回復 依存関係                                  |
|---------------------------------|------------------------------------------|
| サービス名:                          | PowerAttendant_Service                   |
| 表示名:                            | PowerAttendant Service                   |
| 説明:                             | Web service of PowerAttendant            |
|                                 | *                                        |
| 実行ファイルのバス:<br>C:¥Program Files¥ | #OMRON¥PowerAttendant¥PowerAttendant.exe |
| スタートアップの<br>種類(E)・              | 自動~                                      |
|                                 |                                          |
| サービスの状態:                        | 実行中                                      |
| 開始( <u>S</u> )                  | <b>停止①</b> 一時停止(P) 再開(B)                 |
| ここでサービスを開始                      | するときに適用する開始パラメーターを指定してください。              |
| 開始パラメーター(M                      | ):                                       |
|                                 |                                          |
|                                 | OK キャンセル 適用(A)                           |
|                                 |                                          |
|                                 |                                          |

サービス停止後は、上記プロパティ画面で「開始(S)」ボタンをクリックするとサービスが開始されます。

以上で自動シャットダウンソフトの停止は完了です。

「PowerAttendant Service のプロパティ」、「サービス」を閉じて、P.5 の手順5に戻ってください。